## Checking WebEx Meetings Audio Settings

Sign into <a href="https://edinburghnapier.webex.com/">https://edinburghnapier.webex.com/</a>

1. Select **Meetings** from the navigation panel on the left of the window.

2. Ensure **My Meetings** is selected from the drop down menu and adjust the date range as required, ensuring the range includes any planned events.

3. Select the title of a meeting you are the host for – you do not need to check the meetings you are not hosting, unless you are checking on someone else's behalf.

|   | 斺 Home                             | Q Join a meeting or search for a meeting, recording, or transcript  |
|---|------------------------------------|---------------------------------------------------------------------|
| 1 | i Meetings                         |                                                                     |
|   | Recordings                         | My Webex Meetings                                                   |
|   |                                    |                                                                     |
|   | 000 Insights                       | Upcoming Completed                                                  |
|   | ③ Support 2                        | My Meetings V 09/02/2021 - 09/08/2021 V Show earlier meetings       |
|   | $\underline{\downarrow}$ Downloads |                                                                     |
|   | 💬 Feedback                         |                                                                     |
|   |                                    | LH 12:00 PM - 1:00 PI 3 WebEx Meeting<br>Mon, Sep 6 Liam Hutchinson |
|   |                                    |                                                                     |

Scroll to the bottom of the Meeting page and check the **Join by Phone** information – if it says **Use Voip only** your meeting should be ok and can be left as it is:

| Meeting link:        | https://edinburghnapier.webex.com/edinburghnapier/j.php?<br>MTID=m727d7b91d3274a9139c8bb2071125b17          |  |  |  |
|----------------------|----------------------------------------------------------------------------------------------------|--|--|--|
| Meeting number:      | 2673 150 9462                                                                                               |  |  |  |
| Password:            | XjXmKhuv477                                                                                                 |  |  |  |
| Host key:            | 879917                                                                                                    |  |  |  |
|                      |                                                                                                    |  |  |  |
| More ways to join    |                                                                                                    |  |  |  |
| Join by video system | Dial 26731509462@edinburghnapier.webex.com<br>You can also dial 62.109.219.4 and enter your meeting number. |  |  |  |
| Join by phone        | Use VoIP only                                                                                               |  |  |  |

## Checking WebEx Meetings Audio Settings

If the Join by phone information says **None** you will need to edit the meeting or schedule a new meeting if it cannot be edited (the existing meeting should be deleted if re-scheduling):

| Meeting link:     | https://edinburghnapier.webex.com/edinbur<br>MTID=m12e681900111e69453991f4b441d |  |  |
|-------------------|---------------------------------------------------------------------------------|--|--|
| Meeting number:   | 121 432 7                                                                       |  |  |
| Password:         | TaqEj9yRU                                                                       |  |  |
|                   |                                                                                 |  |  |
|                   |                                                                                 |  |  |
| More ways to join |                                                                                 |  |  |
|                   |                                                                                 |  |  |
| Join by phone     | None                                                                            |  |  |

To edit an affected meeting, scroll back to the top of the meeting page and select the **Edit** (pencil) icon – note if this is not available the meeting cannot be edited and you will need to schedule a new meeting:

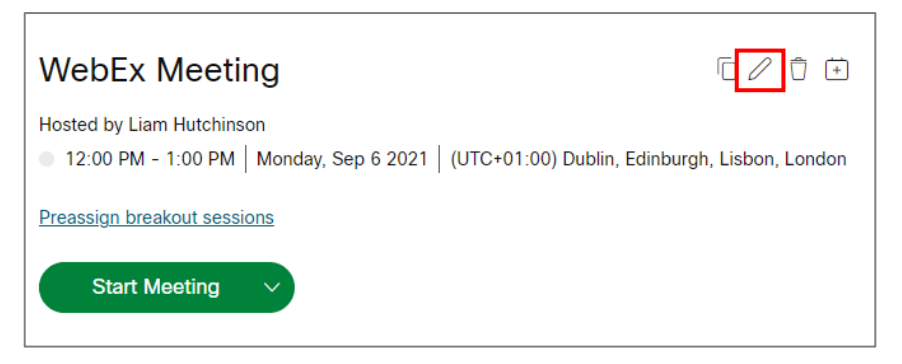

When editing the meeting, select **Show advanced options** (above the Save button), then **Audio connection options**. Ensure Audio connection type is set to **Use VoIP only** before saving your meeting :

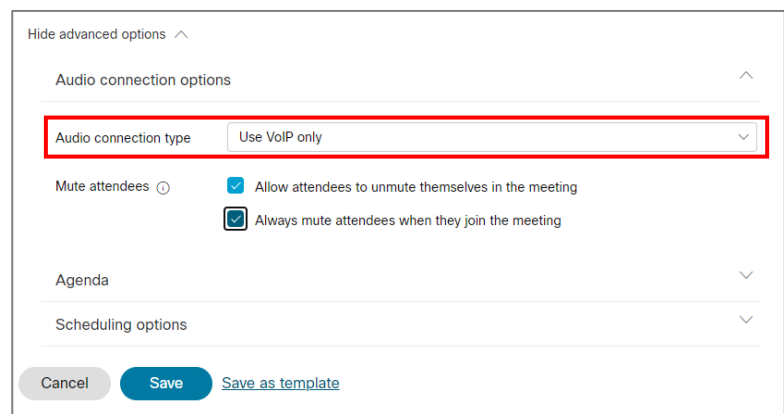

Note if you are creating a new meeting, you should ensure this setting is used. Changes to meeting links should be updated in the induction calendar and/or anywhere else they may be listed.

Please contact the IS Service Desk if you require support.